## HƯỚNG DẪN TÍCH HỢP THẢ BẢO HIỂM Y TẾ VÀO VÍ GIẤY TỜ CỦA ỨNG DỤNG VNEID

**Điều kiện cần thiết:** Công dân đã có tài khoản định danh điện tử mức độ 2, có điện thoại thông minh đã cài đặt ứng dụng VNeID và có thẻ Bảo hiểm y tế (BHYT).

**Bước 1:** Đăng nhập ứng dụng VNelD, tại màn hình định danh mức 2, nhấn vào mục Ví giấy tờ

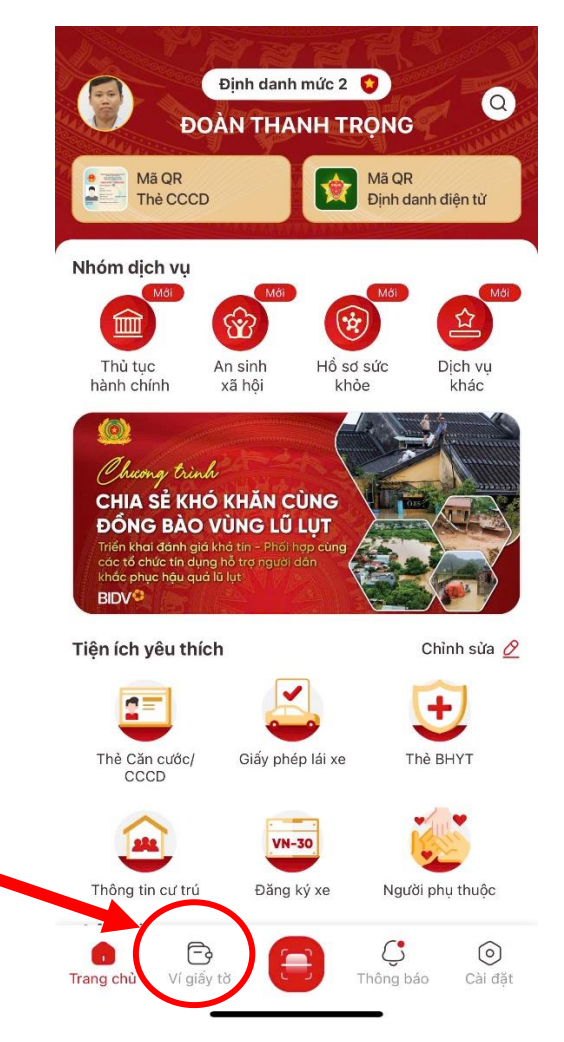

## Bước 2: Nhấn Tích hợp giấy tờ

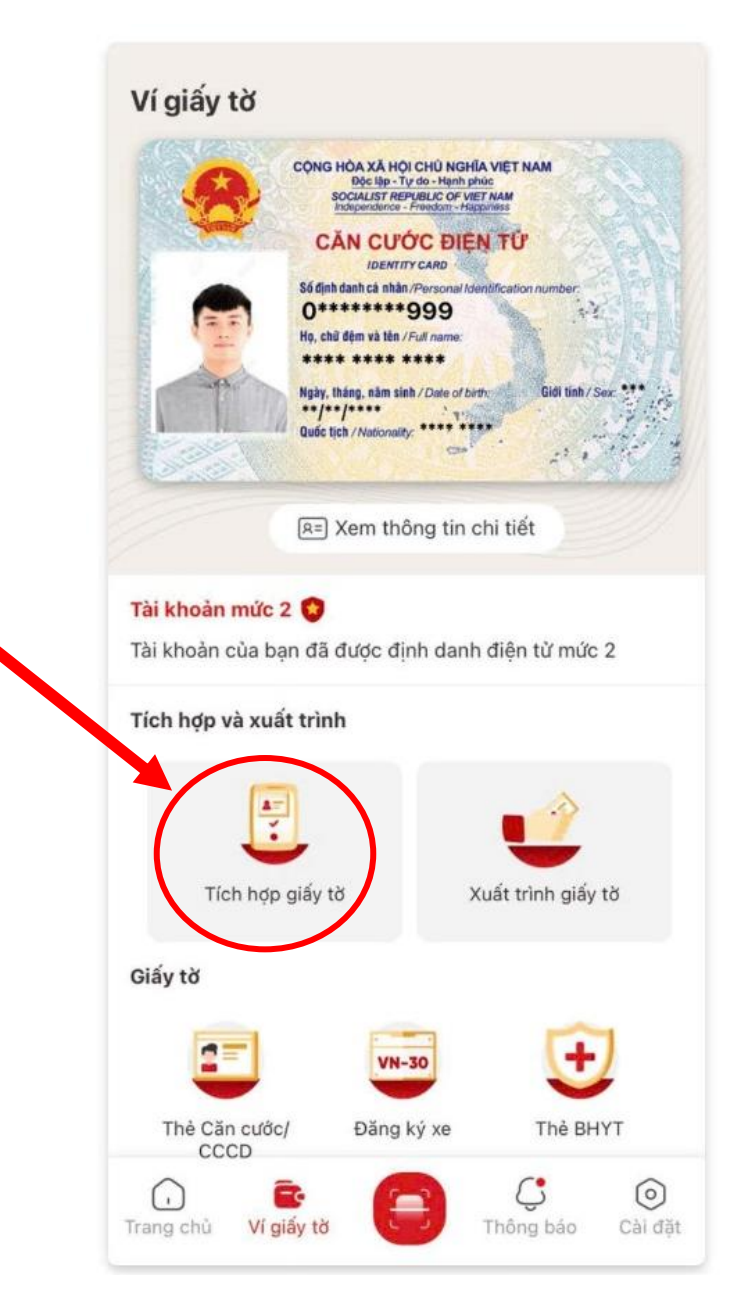

## Bước 3: Nhấn Tạo mới yêu cầu

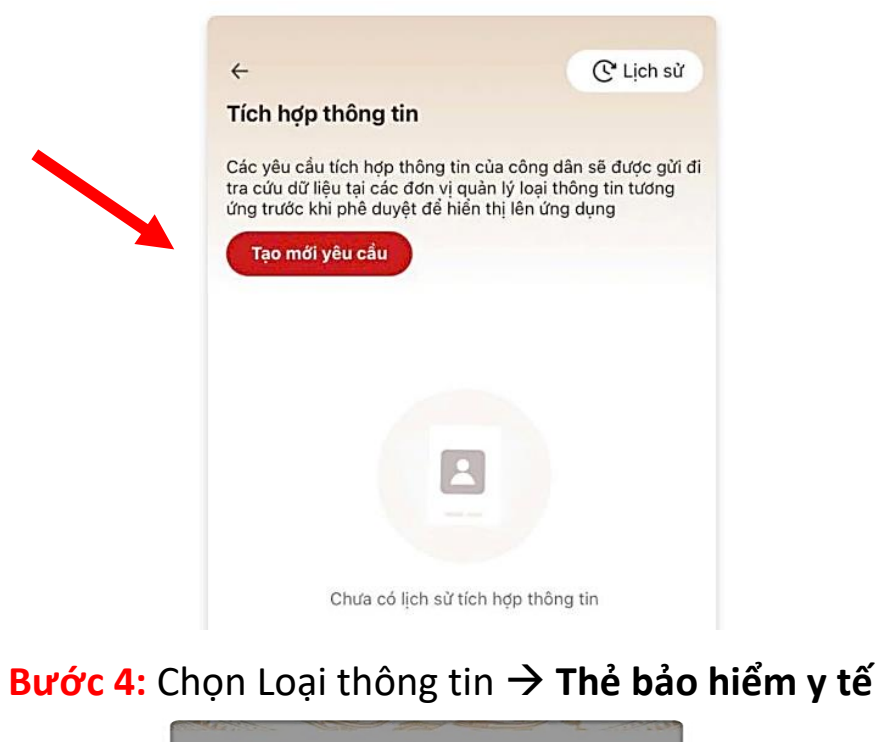

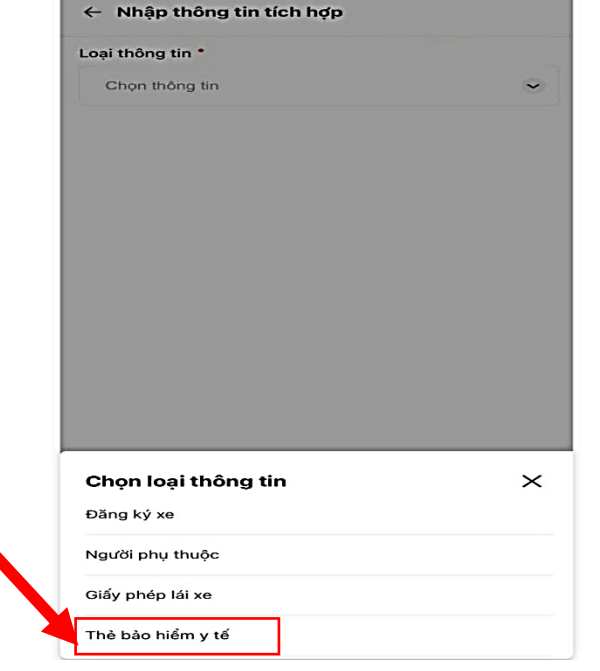

Bước 5: Chọn Đơn vị cấp thẻ BHYT: nhìn trên cùng thẻ BHYT có in dòng chữ "BẢO HIỂM XÃ HỘI VIỆT NAM" màu xanh hoặc "BẢO HIỂM XÃ HỘI CÔNG AN NHÂN DÂN" màu đỏ để chọn đúng Đơn vị cấp thẻ BHYT.

| <b>@</b>                                 | BÁO HIẾM XÃ HỘI VIỆT NAM<br>THỂ BÁO HIỂM Y TẾ                                                                                                    | Loại thông tin •                                                                                                    |     |
|------------------------------------------|----------------------------------------------------------------------------------------------------|----------------------------------------------------------------------------------------------------|-----|
| ~                                        | Mã số: 0801503677<br>Họ và tên: HOÀNG VĂN A<br>Ngày sinh: 23(07)1990 Giới tính: Nam 2 K1<br>Ng Hội KYR Bội: Thự Ruộc Hoặn Kiến                                                                                                    | Thẻ bảo hiểm y tế                                                                                                    | 8 ~ |
| m                                        | No tim Rubbiogram<br>Galt mar dung: turingin 01/02/2021<br>Thời diễm dù 05 năm từ tur: từ ngày 01/7/2015<br>Nơi cập, đã thủ BHYT: Hoàm Kiếm, Hà Nội                                                                                                    | Đơn vị cấp thẻ BHYT •                                                                                                    |     |
| 1000                                     | Highly 15 (burged) n.hm 2021<br>TL Oftic GLAN 9000CC<br>TRUONG GLAN 9000CC<br>CAN 90000 CC<br>SAN 90000 CC<br>SAN 9000000000000000000000000000000000000 | Chọn thông tin                                                                                                    | ~   |
| hoa                                      | ạ thẻ BẢO HIỂM XÃ HỘI VIỆT NAM                                                                                                    | Số thẻ BHYT •                                                                                                    |     |
|                                          | 1                                                                                                    | Nhập thông tin                                                                                                    |     |
| Ho v<br>Ngày<br>Địa<br>Nơi<br>Thời<br>Bắ | BÀO HIỆM XÃ HẠI CÔNG AN NHÂN DÂN<br>THỂ BÀO HIỆM V TIỂ<br>Mã số LC<br>và tên:<br>24 tên:<br>b sinh: 24 Giới tính: Nam<br>chỉ: Cũ<br>ĐKKC BBĐ: Bệnh viện YHCT - Bộ Công an<br>i hạn sử dụng: từ 01/01/2017 đến 31/12/2020<br>Ngày 27 tháng 3 năm 2019<br>P. CUC TRƯỜNG KIỆM P. GIẨM ĐỘC<br>Đ<br>Đ<br>Hình minh hoạ thể<br>NO HIẾM XÃ HỘI CÔNG AN NHÂN DÂN                                                                                                    | Mau thé cũ: (15 ký tự)         THỂ BÀO HIÊM Y TẾ         Mã số:       GD 4 01 013 048 xxxx         Mẫu thẻ mới: (10 ký tự)         THỂ BÀO HIÊM Y TẾ         Mã Số:       013109xxxx |     |
|                                          |                                                                                                    | Chọn đơn vị cấp thẻ BHYT                                                                                                    | ×   |
|                                          |                                                                                                    | Bảo hiểm xã hôi Việt Nam                                                                                                    |     |
|                                          |                                                                                                    |                                                                                                    |     |

**Bước 6:** Nhập Mã số thẻ BHYT → Bấm vào ô 🗹 **Tôi xác nhận các thông tin ở trên là đúng**, sau đó bấm **Gửi yêu cầu** để kết thúc quá trình tích hợp thẻ BHYT.

| Loại thông                                    | g tin •                                                                                                    |                                          |
|-----------------------------------------------|----------------------------------------------------------------------------------------------------|------------------------------------------|
| Thẻ bả                                        | io hiểm y tế                                                                                                    | 8                                        |
| Đơn vị cấp                                    | p thẻ BHYT *                                                                                                    |                                          |
| Bảo hiể                                       | ểm xã hội Việt Nam                                                                                                    | ⊗ (                                      |
| Số thẻ BH                                     | IYT •                                                                                                    |                                          |
|                                               | Nhân Mã số thẻ và                                                                                                    | o đây                                    |
| Vui lòng ni<br>dẫn:<br><b>Mẫu thẻ c</b>       | hập đủ các ký tự mã số trên th<br>cũ: (15 ký tự)                                                                                        | ẻ BHYT theo hướr                         |
| Vui lòng ni<br>dẫn:<br>Mẫu thẻ c<br>Mẫu thẻ n | hập đủ các ký tự mã số trên th<br>cũ: (15 ký tự)<br>Ma Số: GD 4 01 013 048 x<br>nới: (10 ký tự)                                         | e BHYT theo hướr                         |
| Vui lòng ni<br>dẫn:<br>Mẫu thẻ c<br>Mẫu thẻ n | hập đủ các ký tự mã số trên th<br>sữ: (15 ký tự)<br>Ma Số: GD 4 01 013 048 x<br>nới: (10 ký tự)<br>THĚ Bảo HIỆM Y<br>Ma Số: 013109xxx   | e BHYT theo hướn<br>TIẾ<br>XXX           |
| Vui lòng ni<br>dẫn:<br>Mẫu thẻ c<br>Mẫu thẻ n | hập đủ các ký tự mã số trên th<br>cữ: (15 ký tự)<br>Ma Số: GD 4 01 013 048 x<br>mới: (10 ký tự)<br>Ma Số: 013109xxx<br>Ma Số: 013109xxx | e BHYT theo hướn<br>TE<br>XXX<br>TE<br>X |

## Lưu ý:

\* Nhập đầy đủ các ký tự mã số thẻ BHYT theo hướng dẫn trên màn hình.

\* Công dân chỉ được phép gửi tối đa 3 yêu cầu tích hợp thẻ BHYT trong ngày.

\* Công dân sẽ không thể Gửi yêu cầu tích hợp khi đã có hồ sơ thẻ BHYT đã được phê duyệt hoặc trùng 10 ký tự cuối của Số thẻ BHYT đang xử lý khác. Bước 7: Hệ thống thông báo "Gửi yêu cầu thành công",

- Nhấn **Tích hợp thông tin khác** để tích hợp giấy tờ khác.

 Nhấn Quay về trang chủ để quay lại màn hình Trang chủ tài khoản định danh điện tử mức 2.

- Nhấn **Lịch sử** để xem lịch sử tích hợp thông tin.

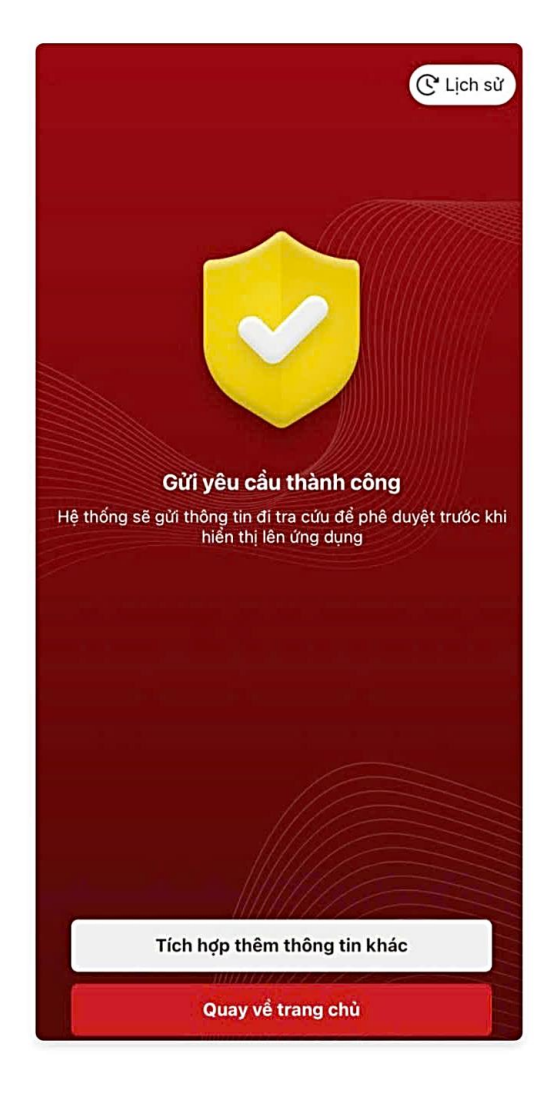

Bước 8: Xem kết quả tích hợp thẻ BHYT: tại màn hìnhBước 9: Nhập passcode, tại màn hình Bảo hiểm y tế sẽ có 3định danh mức 2, nhấn vào mục Thẻ BHYTtrạng thái Đã xác thực, Chờ xác thực và Xác thực không đạt.

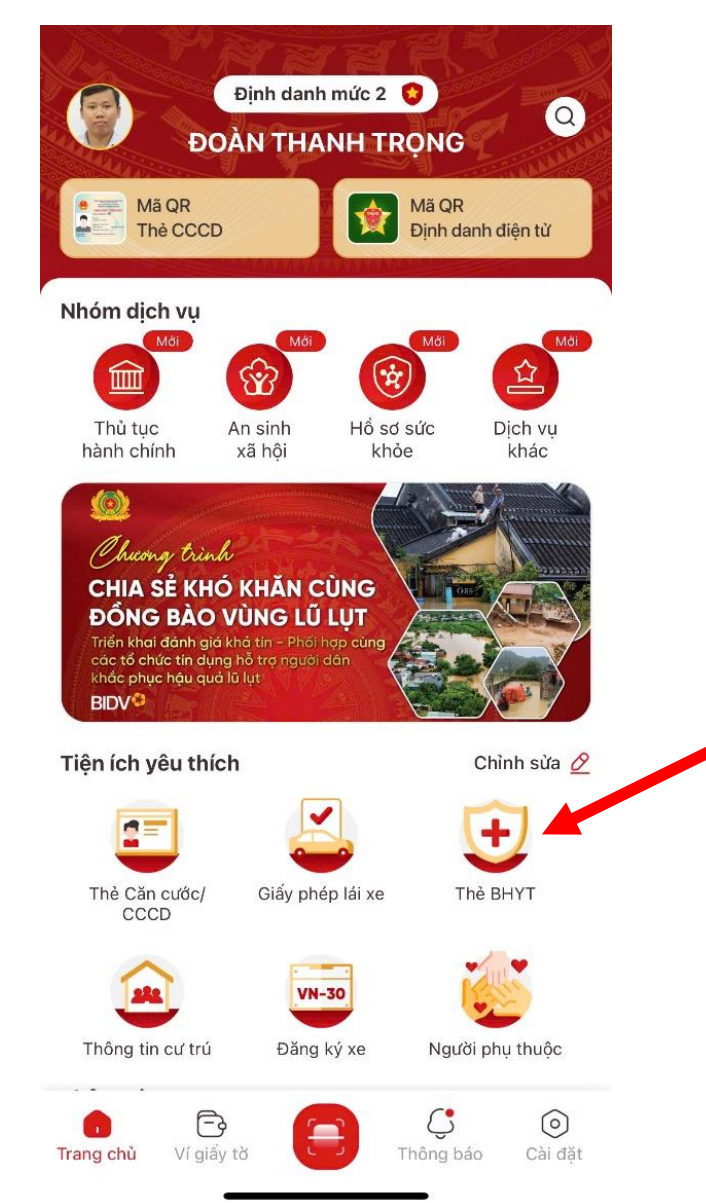

**Bước 9:** Nhập passcode, tại màn hình **Bảo hiểm y tế** sẽ có 3 trạng thái **Đã xác thực, Chờ xác thực** và **Xác thực không đạt.** Trường hợp thẻ BHYT đã xác thực thành công sẽ hiển thị thông tin tại mục **Đã xác thực,** có thể bấm vào nút **1** để xem thêm các thông tin của thẻ BHYT.

| ← Bảo hiểm y tế                                                                                                    | 00                                                                                                    |
|----------------------------------------------------------------------------------------------------|----------------------------------------------------------------------------------------------------|
| Đã xác thực       Chờ xác thực       Xác thực không đạt         Image: A state of the state of the | Lưu ý:                                                                                                    |
| Cập nhật lần cuối 15:06 29-04-2023<br>BHYT                                                                                                    | Trường hợp                                                                                                    |
| Mã số BHYT<br>CH4<br>Ngày bắt đầu hiệu lực<br>01-01-2023<br>Nơi KCBBĐ<br>Bênh viện đa khoa                                                                                                    | <b>Chờ xác thực:</b> Công dân<br>tiếp tục chờ kết quả do<br>hệ thống đang xác thực<br>thông tin thẻ BHYT.                                                                                       |
| Neurien Dink Ohiêu                                                                                                    |                                                                                                    |
| Nguyễn Đình Chiểu                                                                                                    | Trường hợp<br>Xác thực không đạt:                                                                                                    |
| Nguyễn Đình Chiểu<br>Lịch sử thay đổi thông tin thẻ BHYT<br>Tùy chỉnh thẻ Bảo hiểm y tế                                                                                                    | Trường hợp<br>Xác thực không đạt:                                                                                                    |
| Nguyễn Đình Chiểu <ul> <li>Lịch sử thay đổi thông tin thẻ BHYT</li> <li>Tùy chỉnh thẻ Bảo hiểm y tế</li> <li>표금 Gửi yêu cầu cập nhật thông tin mới</li> </ul>                                                                                                    | Trường hợp         Xác thực không đạt:         Xác thực không đạt:         Công dân xem lý do xác         thực không đạt để liên                                                                |
| Nguyễn Đình Chiểu         Iệch sử thay đổi thông tin thẻ BHYT         Tùy chỉnh thẻ Bảo hiểm y tế         Iệc         Gửi yêu cầu cập nhật thông tin mới         Xem chi tiết ảnh                                                                                                    | Trường hợp         Xác thực không đạt:         ×       Công dân xem lý do xác thực không đạt để liên hệ cơ quan Bảo hiểm xã                                                                     |
| Nguyễn Đình Chiểu            Lịch sử thay đổi thông tin thè BHYT          Tùy chỉnh thẻ Bảo hiểm y tế            Gửi yêu cầu cập nhật thông tin mới             Arm chi tiết ành             Ån thông tin             Hủy tích hợp thông tin                                                                                                    | <ul> <li>Trường hợp</li> <li>Xác thực không đạt:</li> <li>Xống dân xem lý do xác thực không đạt để liên hệ cơ quan Bảo hiểm xã hội hoặc cơ quan Công an địa phương để được hỗ trợ./.</li> </ul> |